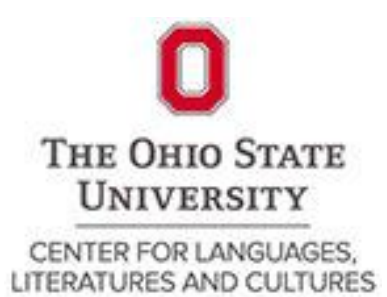

# **CLLC Language Placement Testing Instructions**

## MultiCAT Testing (Spanish, Spanish Heritage, French, German)

(Please read each link below carefully before beginning an exam. You will only have one attempt to take the exam.)

**COVID-19 Testing Protocol** 

**Eligibility** 

**Score/Placement Verification** 

#### **Covid-19 MultiCAT Testing**

Due to COVID-19 protocols at Ohio State, the main campus and testing centers are closed for Spring and Summer semester. In order to meet the needs of our students we are making the MultiCAT language placement

exam (Spanish, Spanish Heritage Learner Exam<sup>\*</sup>, German, and French) available for remote testing. Testing will be available **Monday-Friday from 9AM to 5PM EST**. Please allow **2-3 business days** for your score to appear on your transcript.

\*You have spoken Spanish with your heritage family at home, in your community or your church. <u>Click here</u>.

## Back to Top

#### **MultiCAT Eligibility**

To be able to access the MultiCAT exam you must be a current or incoming student at OSU and have an active OSU name. # and password. Without your OSU login credentials you will be unable to access this exam due to the exam design.

Please note that you **SHOULD NOT** be taking the MultiCAT if you:

a) Already have credit for a college-level course in the world language for which you are testing, whether from OSU or another university; and/or

b) Are currently enrolled in a world language course in the SAME language for which you are testing.

If you meet the criteria of a) or b) above please contact Estephanie Ortiz (Ortiz.115@osu.edu) to discuss other pathways to test out of or receive credit for existing world language knowledge.

c) Are planning to start a language at OSU that you have never studied

## Back to Top

#### **Score/Placement Verification**

If you place out of 1103, please note that it is a preliminary placement and you will need to have your placement verified. Contact the appropriate coordinator below to learn more about how to verify your placement above 1103. Please make sure to note in your email if you are graduating so that your verification is prioritized due to the upcoming graduation deadlines.

**Spanish Score Verification** 

**French Score Verification** 

**German Score Verification** 

Back to Top

## **MultiCAT Platform Verification**

#### Spanish / Spanish Heritage Score Verification

Process: Any student who places out of SPAN 1103 through the MultiCAT will then be required to take the SPAN 1103 Validation Exam. If the student passes this Validation Exam with a score of at least 80%, the credit earned by the student will be maintained. If the student does not pass this Validation Exam with a score of at least 80%, s/he will be placed into SPAN 1103, with the option of dropping down one course level (into either SPAN 1102 or SPAN 1155). Any credits earned will be adjusted accordingly.

Contact: Dr. Richard Henricksen (henricksen.6@osu.edu)

## Back to Top

#### **French Score Verification**

<u>Process</u>: Any student who places out of FREN 1103 through the MultiCAT will then be required to take the FREN 1103 Validation Exam. If the student passes this Validation Exam with a score of at least 80%, the credit earned by the student will be maintained. If the student does not pass this Validation Exam with a score of at least 80%, they will be placed into FREN 1103, with the option of dropping down one course level (into either FREN 1102 or FREN 1155). Any credits earned will be adjusted accordingly.

Contact: Dr. Julie Parson (parson.30@osu.edu)

## Back to Top

#### **German Score Verification**

Process: Any student who places out of GERMAN 1103 will need to complete additional testing and attend a virtual meeting with verification coordinate. Contact: Dr. Carmen Taleghani-Nikazm (Taleghani-nikazm.1@osu.edu)

## Back to Top

#### **MultiCAT Remote Exam Instructions:**

You will have one attempt to take the exam so please make sure you have a good internet connection and a quiet space to take your exam. You will access an unlock code that will unlock your computer. The exam is not timed, however you should complete it in one hour or less. If we feel that you took an unusually long time to complete the exam and you do not have a Student Life Disability Services (SLDS) accommodation, we may request additional verification of your score.

If you would like to request placement exam accommodations, you will need to submit an application and documentation to SLDS prior to taking the exam. You can use this link to complete your application: New Student Application. Please allow 2-3 business days for processing. Typical accommodations may include extended time, alternative formats, and Reader/scribe. If you are interested in utilizing academic

accommodations as an OSU student, you will need to complete the registration process. Please, contact

Michelle Salomone (salomone.6@osu.edu), for more information.

Browser Capabilities: The MultiCAT exam has been designed for capabilities of Firefox, Chrome, Safari browsers. Please enable JavaScript & Cookies before taking the tests.

Recommended Devices: PC, Mac, tablet and iPad. We do not recommend taking this exam on a smart phone.

- If you need a device you can request an iPad from ODEE by filling out the form located here: http://go.osu.edu/dfservice
  - Make sure to select "Request Use of Loaner iPad. Please be sure to include your shipping address in the comments, and fill out the form as completely as possible.

## Back to Top

## **Student Testing Instructions**

- 1) Unlock your computer here.
- 2) At that site above you will be rerouted to multicat.osu.edu
  - a. Select the language you wish to test in
  - b. Select the number of years of coursework you took in that language during high school
- 3) Review Academic Misconduct Statement and Acknowledge
- 4) Complete Heritage language Survey (if applicable)
- 5) Begin test
- 6) Results will be shown at the end of the exam and will be emailed to your OSU email after the exam. If you placed out of 1103 please refer to the <u>SCORE/PLACEMENT VERIFICATION</u> section for next steps.

## Back to Top

\*If you are a Spanish Heritage speaker, please follow these instructions below to the AVANT SHL test:

1) You have been either redirected from the MultiCAT app (after the Heritage Language Survey) or requested to take this test. If you are requesting to take the exam, please email Estephanie Ortiz (Ortiz.115@osu.edu) for access to the Avant Assessment Spanish Heritage Exam. Then:

Login: app.avantassessment.com

2) Create Login ID

Please use your 6-7 digit Student ID Number (*Look it up here if you don't have it:* <u>https://buckeyelink.osu.edu/task/all/lookup-osu-id</u>.)

#### 3) Create Student Profile

Fill out the information completely on the profile form. For the Test Take ID use your student ID number again.

4) Begin Test

This is not a timed exam. You will need headphones for the Dictation section of the exam.

5) Finish Exam

Upon finishing the exam logout and close out of any browsers. Email Estephanie Ortiz (Ortiz.115@osu.edu). This score will be uploaded to your Student Information Account (SIS) within 48-72 hours.

Copyright © 2020 CLLC

All rights reserved. No part of these language placement exams may be reproduced, distributed, or transmitted in any form or by any means, including photocopying, recording, or other electronic or mechanical methods.